Для того, чтобы настроить цифровые телеканалы высокой четкости у подавляющего числа моделей LG, нажмите кнопку «Menu» (Меню) на пульте ДУ, у Вас откроется меню телевизора, в котором нужно будет выбрать раздел «Опции»

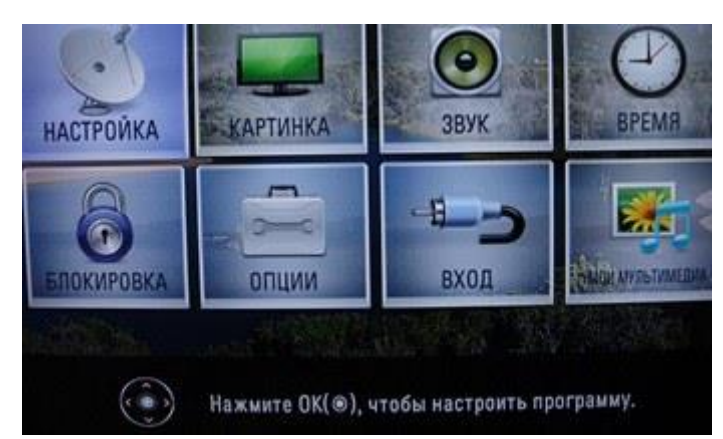

2. Укажите страну Финляндию или Германию

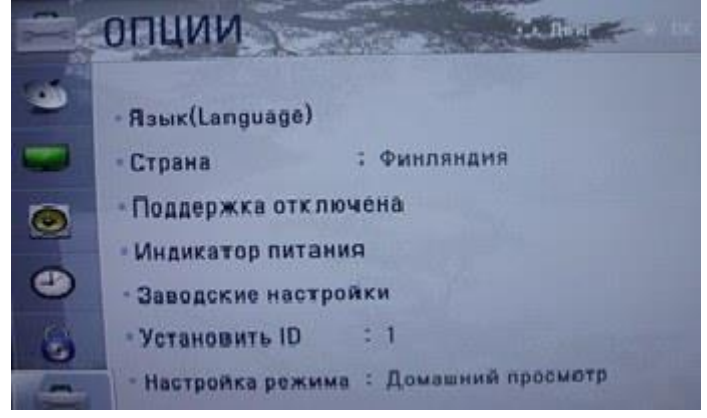

3. Теперь перейдите в меню «Настройка

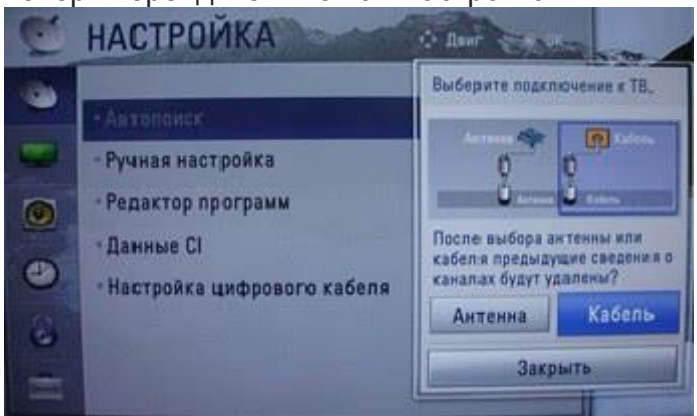

4. В открывшемся окне, зайдите в «Настройки» и вводите следующие параметры:

Тип поискабыстрыйЧастота (кГц)338000Скор. символов6875

Модуляция 256 ID сети: авто Начальная частота 338000 Конечная частота 458000

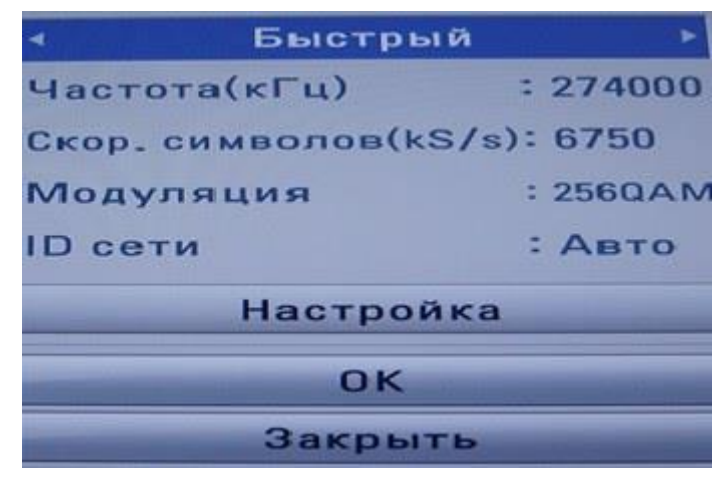

5. Если вы все правильно сделали и сохранили все измененные параметры, то во время поиска у вас будет обнаружены цифровые каналы.

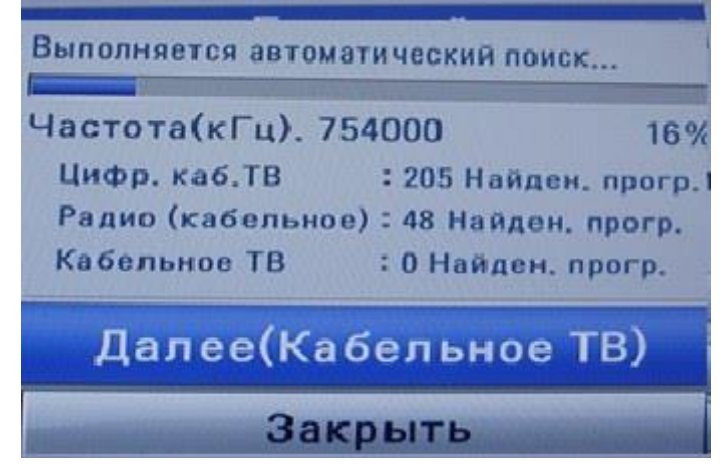

6. Важной особенностью телевизоров LG является функция «Автоматическое обновление каналов». Ее нужно обязательно отключить, в противном случае телевизор периодически будет сбрасывать настроенный вами список каналов.

| C | НАСТРОЙКА                                                | to Loss - with                                   |                |
|---|----------------------------------------------------------|--------------------------------------------------|----------------|
| • | • Автопоиск<br>• Ручная настройка<br>• Редактор программ |                                                  | /hole world ki |
| • | - данные от<br>- Настройки цифрового кабеля -            | Тонногор соностий служи<br>Авторборатение санала | • Выкл. •      |
| 1 |                                                          | Закрыть                                          |                |

Перейдите в «настройки цифрового кабеля»:

## Автообновленение канала: выкл